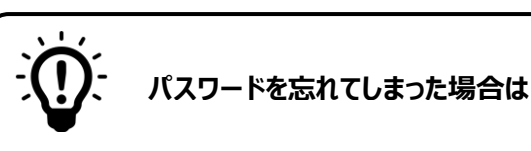

# 既にメールアドレス登録をされた方

ログインボタン下の、 「パスワードを再発行する場合はこちら」を押して下さい。

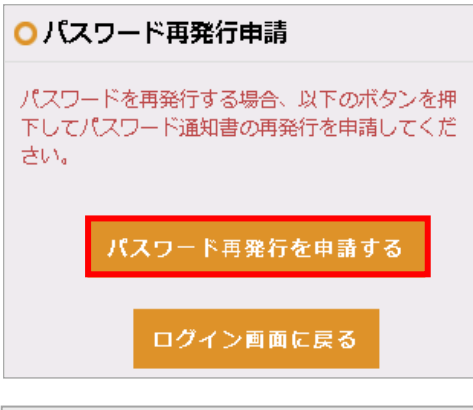

生徒の生年月日を入力してください。例: 2001/02/

キャンセル

パスワード再発行申請

リックして下さい

メールアドレス

学生氏名:姓

学生氏名:名

学生生年月日

入力してください。

姓を入力してください。

名を入力してください。

申請する

## パスワード再発行申請の画面で、 パスワード再発行を申請するを押して下さい。

学生情報を入力して下さい。(全項目の入力が必須です。) 全ての項目の入力を終えたら、 申請する を押してくださ 確認の為、以下の情報を入力し「申請する」ボタンをク い。確認画面が表示されますので、はいを押してください。 パスワード再発行申請が完了し、学校に申請通知が送信され ます。

> ※ 兄弟姉妹の登録がお済みの場合、学生氏名・学生生年月日 欄に兄弟姉妹の情報を入力しても構いません。

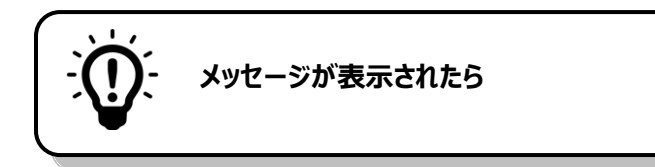

### 有効な E メールアドレスを入力して下さい。

| メールアドレス               |   |
|-----------------------|---|
| XXX                   | 4 |
| 有効なEメールアドレスを入力してください。 |   |

入力したメールアドレスが正しい形式でありません。 メールアドレスの形式を確認して下さい。 例 XXXXXXX@XXXXX.jp

XXXXXXX@XXXXXX.com

#### 日付書式が不正です。

| 4 5 6 7 8<br>2017/05/ | 9 10  |
|-----------------------|-------|
| 日付書式が不正です。            |       |
| 申請する                  | キャンセル |

入力した生年月日が正しい形式ではありません。 生年月日の形式を確認して下さい。例 2001/02/09

### 指定された条件に合致する学生がいませんでした。

cpdemou-s.campusplan.jp の内容: 指定された条件に合致する学生がいませんでした。 OK × 入力された情報に合致する学生が登録されて いません。 メールアドレス・学生氏名・学生生年月日が 正しく入力されているか確認して下さい。

# メールアドレス登録をされていない方

パスワードの再発行手続きが必要です。学校まで直接お問い合わせ下さい。